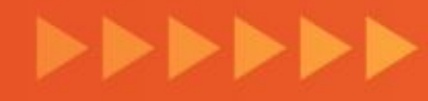

# Cómo cambiar tu dirección desde la DiDi Tienda

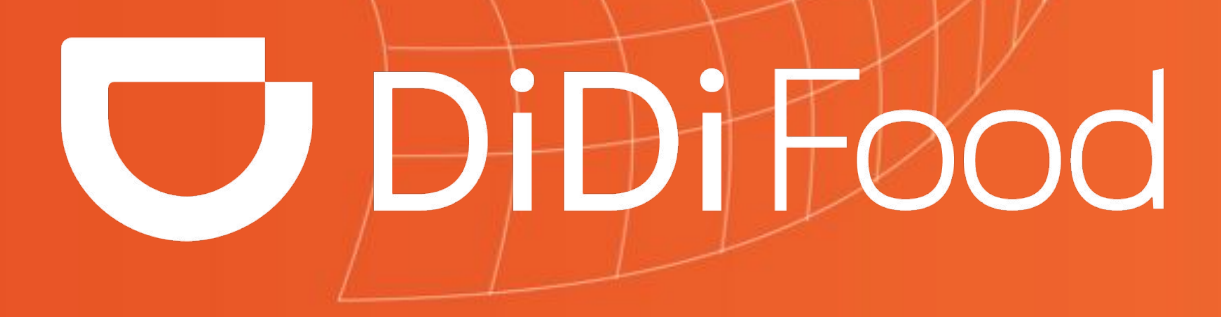

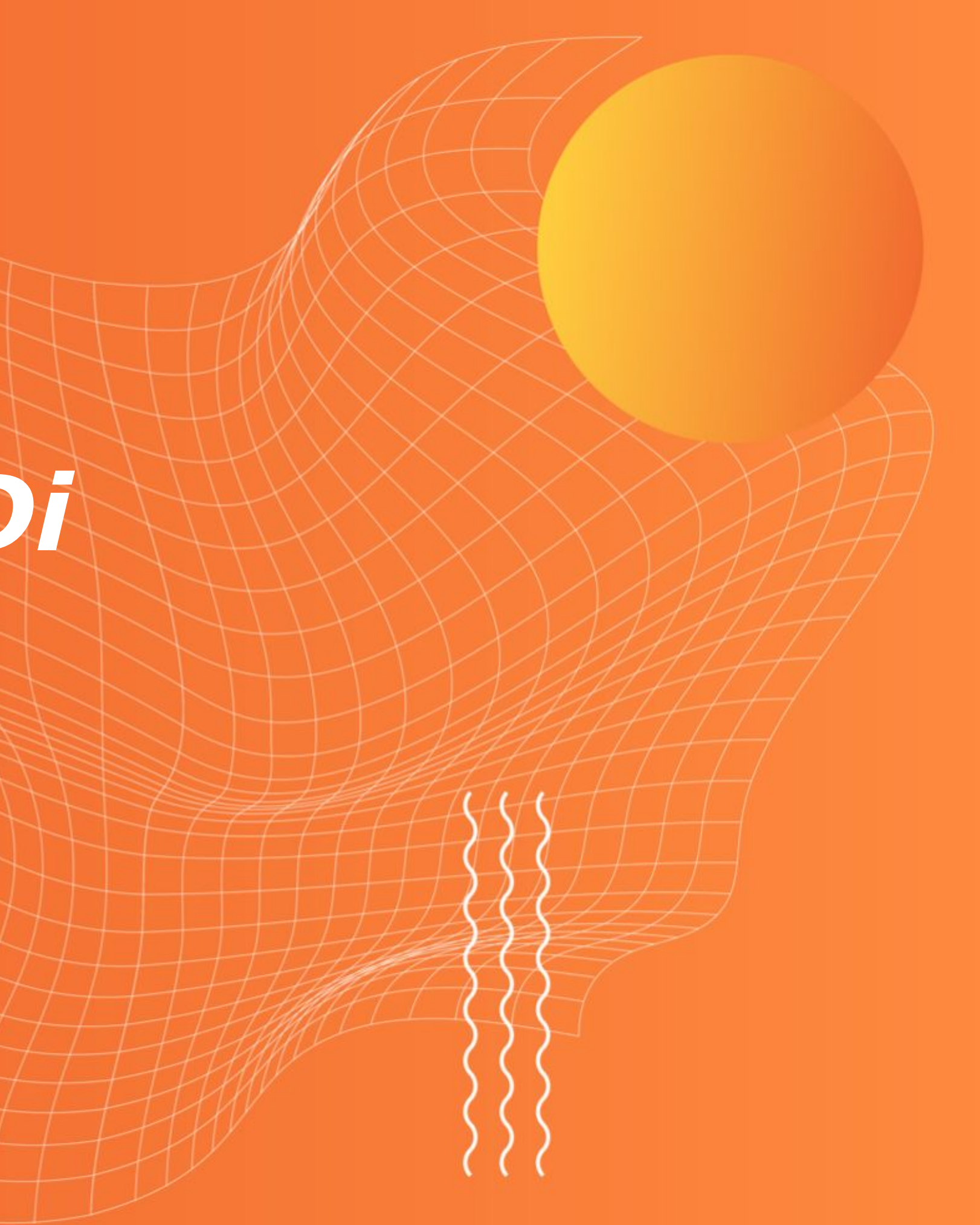

# Aprenderás a actualizar/cambiar la dirección de tus restaurantes directamente en la Aplicación.

**1. Antes de realizar cualquier cambio asegura que la Tienda se encuentre Cerrada** (que no esté recibiendo órdenes). Ya que estando activa no podrás procesar los cambios.

2. Haz clic en TIENDA

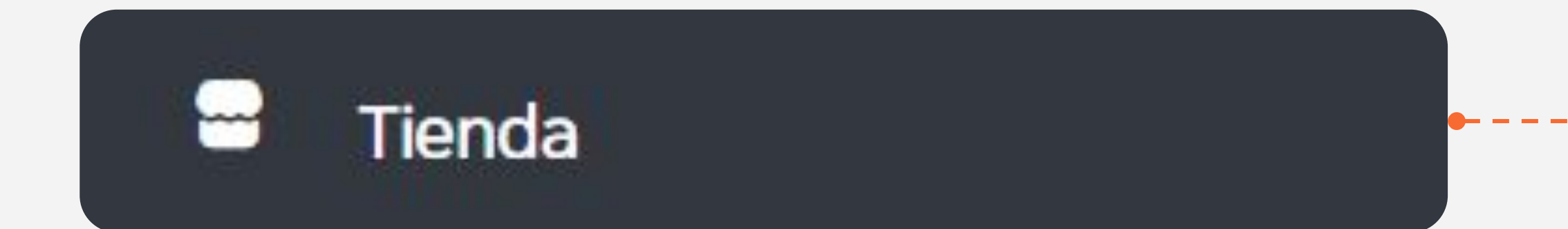

# **D** DiDi Food

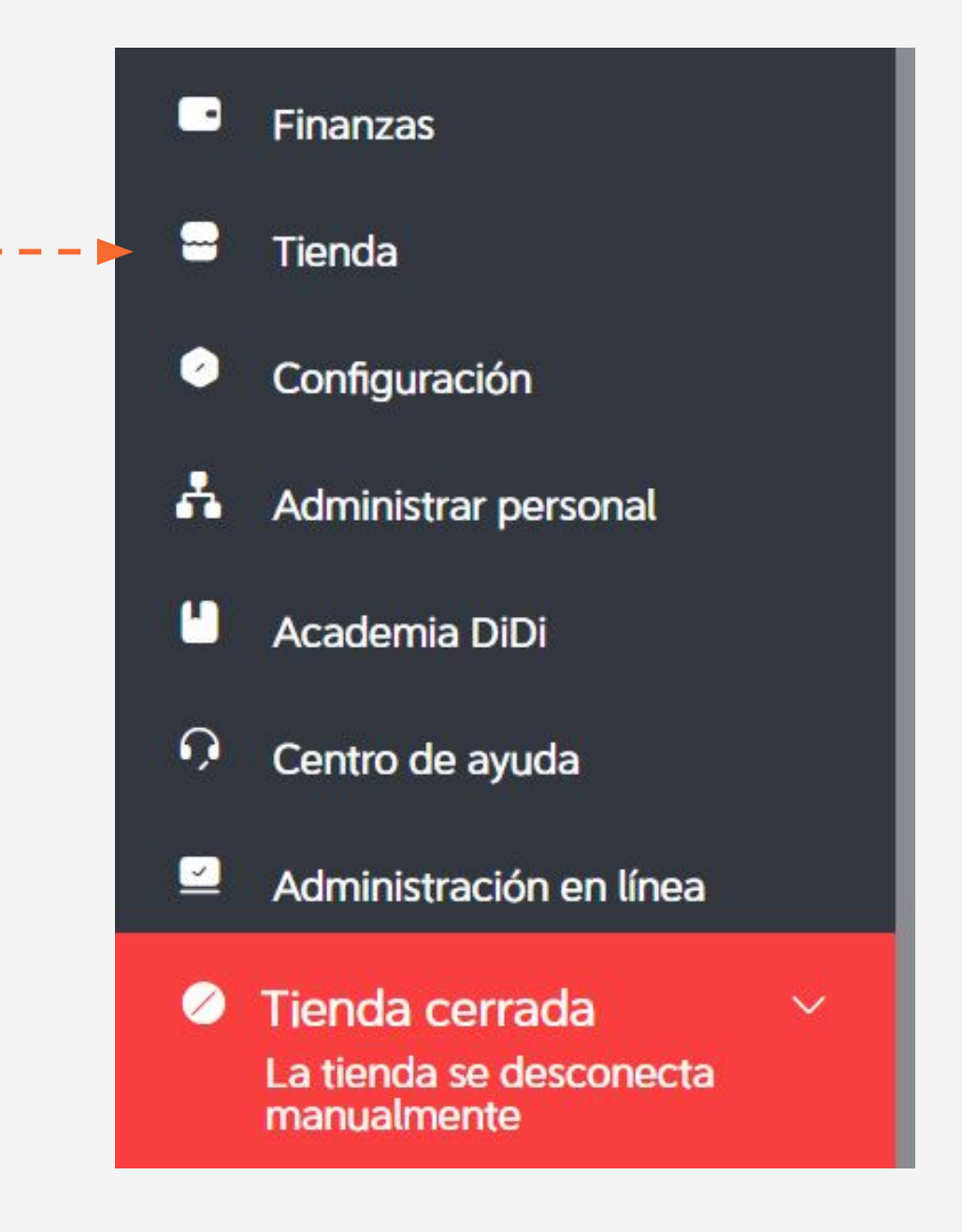

### **3. Selecciona:** Información de la tienda.

Tiempo de preparación

Administrar imágenes

Información de la tienda

Número de teléfono

Comunícate con un representante de ventas de DiDi

### 4. Haz clic en Cambiar la dirección de la tienda.

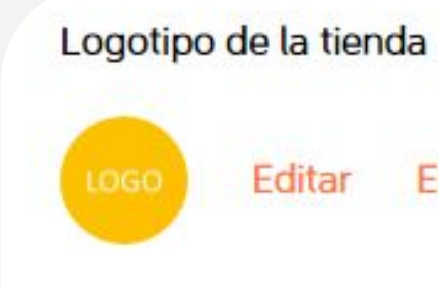

Foto de portada

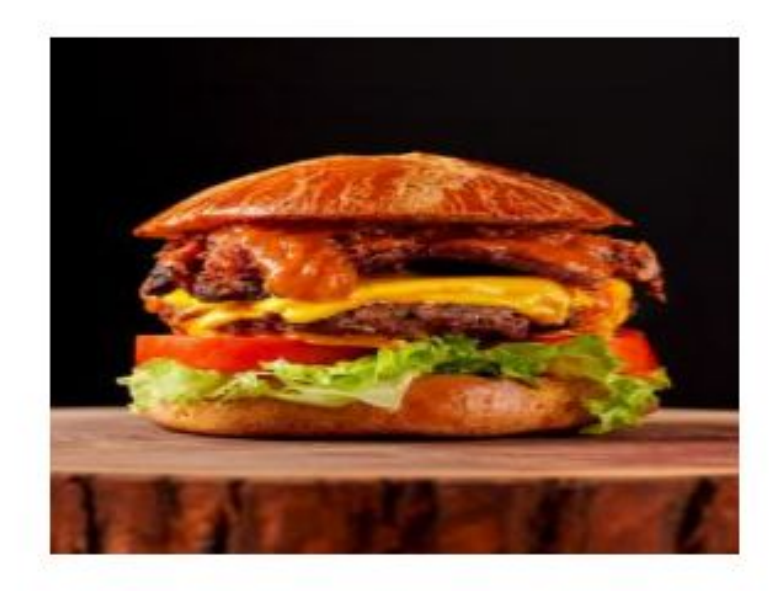

Dirección de la tienda Av. 50a #51-3, Centro, Bello, Antioquia, Colombia Cambiar la dirección de la tienda

Descripción de la dirección

Muestra cómo entrar a la tienda para que los socios repart

# **D** DiDi Food

Editar Eliminar

Editar

Haz clic sostenido en cualquier parte del mapa, arrastra el Marcador/Pin (determina la posición actual de la tienda) y muevelo hasta la nueva ubicación en el mapa.

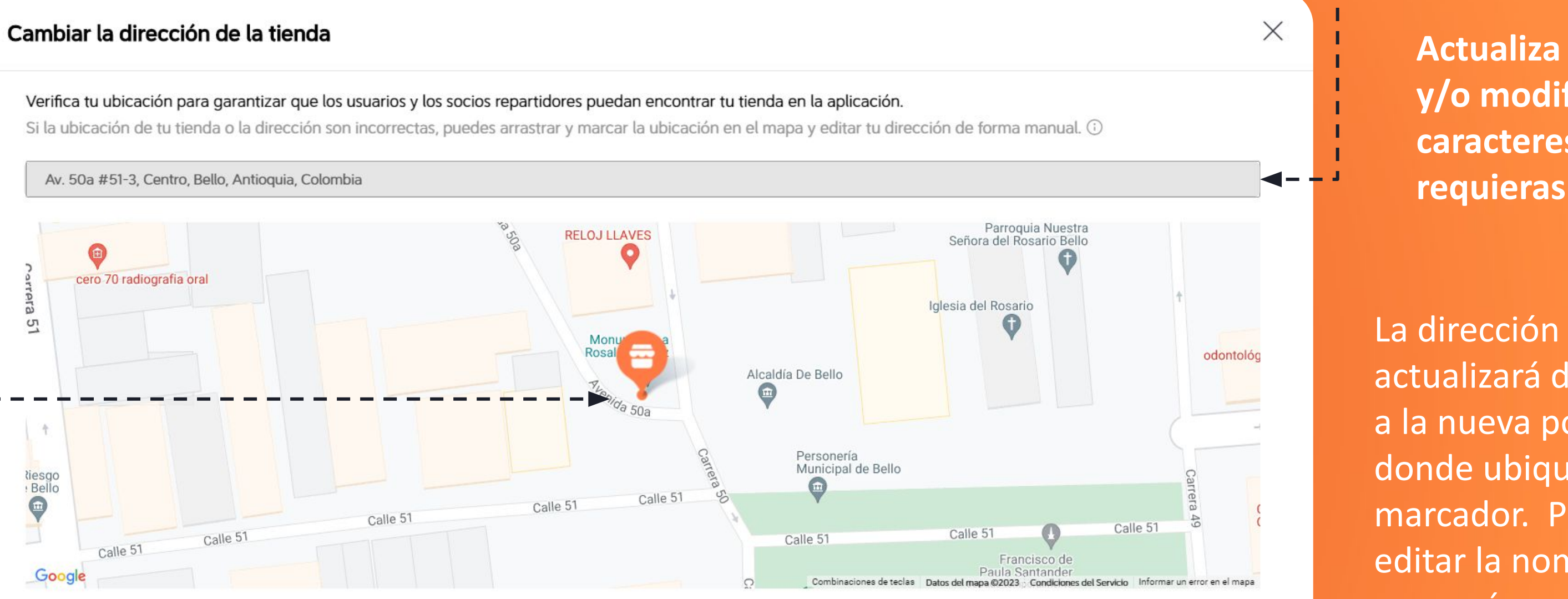

Enviar

Finaliza presionando Enviar.

## **DiDi**Food

Actualiza la dirección y/o modifica los caracteres que requieras.

La dirección se actualizará de acuerdo a la nueva posición donde ubiques el marcador. Puedes editar la nomenclatura para más exactitud.

.

٠

÷

÷

Si el cambio fue correcto y la tienda estaba cerrada el sistema te arrojará la alerta de Operación correcta..

| Tienda                                                  | Operación correcta                                                                                                    |
|---------------------------------------------------------|----------------------------------------------------------------------------------------------------|
| Horario de operación                                    | Horario de operación<br>Horario regular de operación<br>Al cambiar el horario de operación de la tienda, asegúrate de que los artículos todavía estén d<br>Agregar horario<br>Guardar                                                                                                    |
| Método de la entrega                                    |                                                                                                    |
| Configuración de<br>comentarios                         |                                                                                                    |
| Tiempo de preparación                                   | Horario de operación en días feriados<br>Puedes establecer hasta 180 días. Lo establecido como horario de operación para días festivos<br>operación para estos días está determinado por la configuración de horario de operación para<br>Agregar horario de operación en días feriados, cargand Guardar |
| Administrar imágenes                                    |                                                                                                    |
| Información de la tienda                                | Método de la entrega<br>Entrega por parte de la plataforma                                                                                                    |
| Número de teléfono                                      |                                                                                                    |
| Comunícate con un<br>representante de ventas<br>de DiDi | Configuración de comentarios<br>Permitir para aceptar requisitos especiales del pedido o artículo                                                                                                    |
|                                                         | Requisitos especiales del pedido                                                                                                    |

Tiempo promedio de preparación

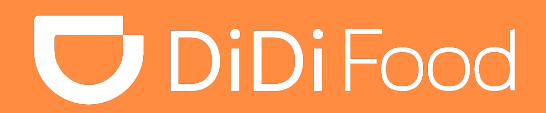

 $\times$ 

tén disponibles en el nuevo horario.

stivos tendrá prioridad por sobre el horario de operación normal (el horario de para días festivos). ¡Ya está! La próximavez que ingreses yaaparecerán loscambios realizados.

٠

÷

÷

÷

÷

Puedes realizar cambios menores como corregir **la ubicación del marcador o pin** (geolocalización) o corregir una letra o número de la dirección con total autonomía.

También puedes realizar cambios mayores como actualizar la dirección por cambio de ubicación o mudanza. En algunos países si el cambio de dirección supera los 2km de la ubicación inicialmente registrada en contrato deberás contactar a tu **Representante de DiDi** ya que debes firmar un convenio modificatorio que respalde el cambio.

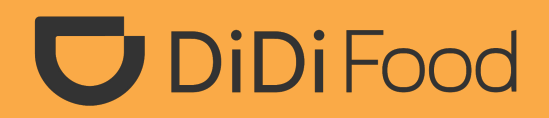

++++

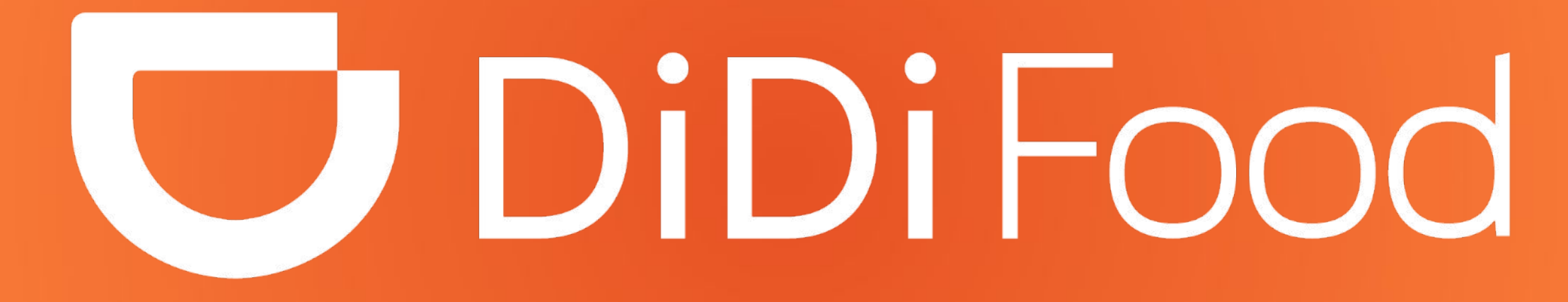